# AMXPanel MCWMilwaukee RoomsM2050and M2070

#### ThisLogoPageis the initial display

when the AMX panelis not active. To start the system, touch the panel. During activation, the audio system is powered up and the touch panel display changes to the Main Page. When the system is off, it reverts back to the Logo Page.

### Main Page

The Main Pageof the AMX panelis where every aspect of the system is controlled.

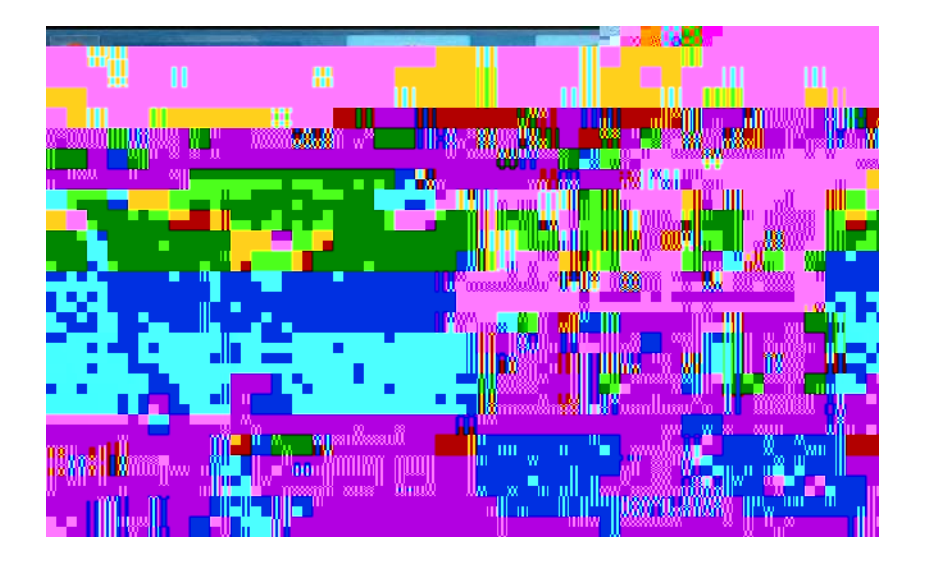

| Icon                    | Name                | Function                                                                                                    |  |
|-------------------------|---------------------|----------------------------------------------------------------------------------------------------|--|
| ?<br>Help               | Help                | Touchto seethe Helpscreen.                                                                                        |  |
|                         | Volume Low          | Touchto lower the podium/room volumelevels.                                                                       |  |
|                         | Volume Mute         | Touchand the button will flash red indicating the volume is muted. When touched again, it will unmute the volume. |  |
|                         | Volume <b>H</b> igh | Touchto raisethe podium/room volumelevels.                                                                        |  |
| Send to MDD50 Projector | Projector           | Oncea sourcerlike PCTower ris selected, touch the Sendto Projector button to sendthat sourceto the projector.     |  |
| APE                     | Room                |                                                                                                    |  |

AMXPanel MKE M2050andM2070FINAL

|  | ShutdownSystem | Touchto turn off the systemand revert to the LogoPage. |
|--|----------------|--------------------------------------------------------|
|  | ShutdownSystem | Touchto turn off the systemand revert to the LogoPage. |

### Help

TheHelpbutton on the Main pagewill take you to the Helpscreen.

#### Volume

The Volume of the audio system is controlled in the upper left of the screen.

TheVolumeDownbutton lowersvolume(shortensthe white indicatorbar).

The Volume Mute button mutes volume; changesto to indicate the volume is muted. When pressed again, it will unmute volume.

TheVolumeUp button raisesvolume(lengthensthe white indicatorbar).

SourceSelectionSubpage

The Source Selection subpages in the middle of the panel. Toucha source to sendit to the projector.

Touching a specific source will highlight it and bring it to the front anchorposition.

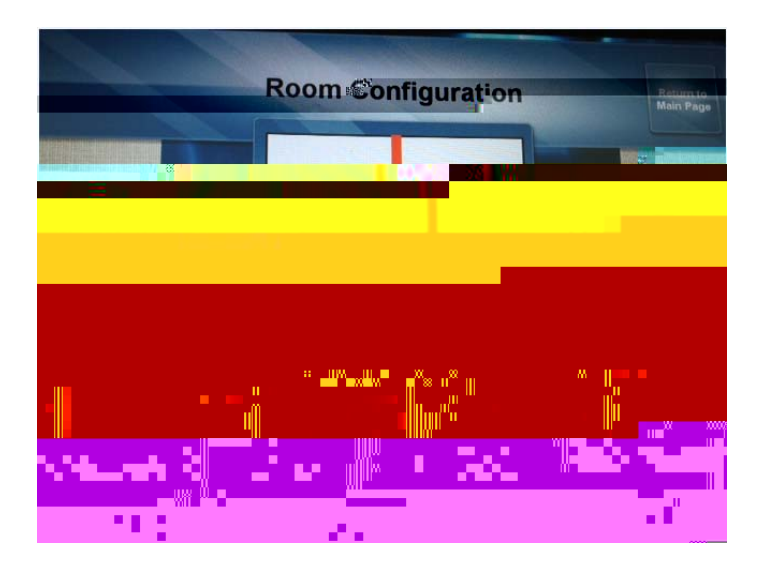

# Multidirectional Digital Page

The Multidirectional Digital Pageof the AMX panelis displayed after successfully connecting to a video conference.

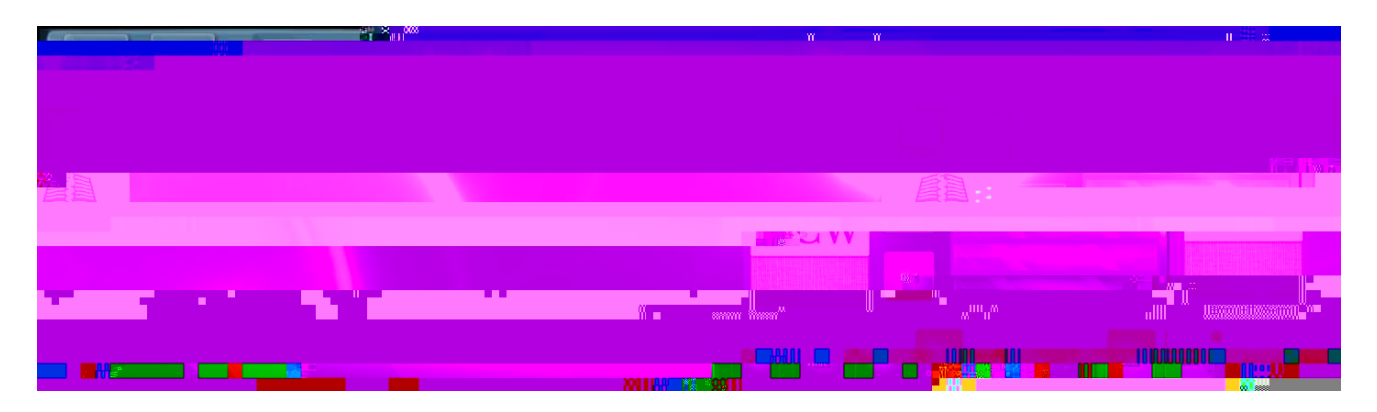

| Icon            | Name         | Function                                                                                               |        |
|-----------------|--------------|----------------------------------------------------------------------------------------------------|--------|
|                 | ShareContent | Touchto sharecontent with the far location.<br>Note: Onlyappearsafter successfulvideo conferenceconnec | ction. |
| Lectern         | Lectern      | Touchto changecamerazoneto a view of the lectern area.                                                 |        |
| Lectern<br>Wide | LecternWide  | Touchto changecamerazoneto a wider view area.                                                          | Wide   |

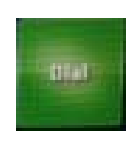

# ShareContent

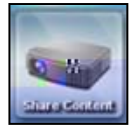

The ShareContentbutton will sharecontent from the nearlocation selected source to the far location.

Toucha source(i.e., LecternComputer, etc.) from the middle of the AMX panel and touch the ShareContent button.

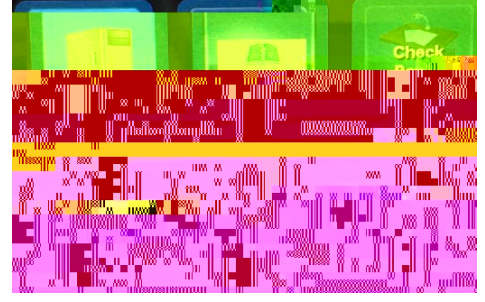

# StopContent

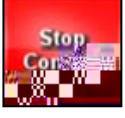

TheStopContentbutton will stop the delivery of content from the nearlocation to the far location.

## CameraPreset

The Camera Preset buttons (Lectern, Wide Lectern and Audience) control the camera zones in the far location.

| Button                                    | Name            | Zone                                                                                | Image |
|-------------------------------------------|-----------------|-------------------------------------------------------------------------------------|-------|
| Camera Preset<br>Lectern<br>Wide Audience | Lectern         | Lecternarea.                                                                        |       |
| Camera Preset<br>Lectern Lectern<br>Wide  | Lectern<br>Wide | Wider view of the<br>lecternarea(i.e.,<br>patient interview<br>speakerpanel, etc.). |       |
| Camera;                                   | Audience        | Audienceat the locallocation.                                                       |       |

# Dial and HangUp

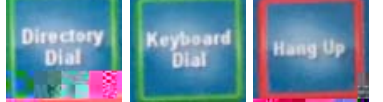

The Dial and Hangup functions are located in the lower right of the screen and are used to initiate (Directory Dial and Keyboard Dial) and end (HangUp) a video conference call.

#### **Directory Dial**

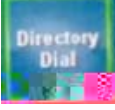

TheDirectory Dial button will activate a subpageon the right side of the screen.

Toinitiate a call:

- 1. TouchDirectory Dial.
- 2. Selectthe desiredlocation (M1 Class,M2 Classetc.)
- 3. Touchthe greenDial.

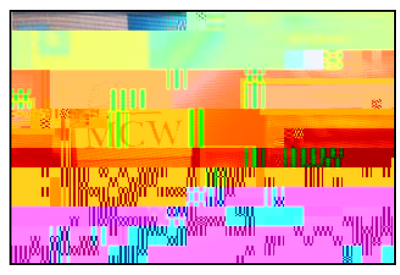

#### **KeyboardDial**

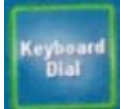

The Keyboard Dial button is an advanced video conferencedialing feature via the keyboard. If you need further assistance with this feature, contact Media Services at <u>mediaservices@mcw.e</u>dur (414)955 #357, option 2 or consult the instruction sheet in the room.

#### HangUp

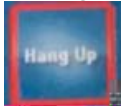

TheHangUp button will disconnect the videoconferenceNote: After hangingup, the CameraPreset buttons will disappear from the AMXPanel.

### Sources

Thesesourcesappearon the AMX panel:

| lcon         | Source                                                                                                    |
|--------------|----------------------------------------------------------------------------------------------------|
| 1            | Appears for both the LecternVGAconnectionand the LecternHDMI connections.Both would be used for a laptop or iPad.<br>Note: TheHDMIconnectorcarries the audioalong with the video. |
|              | LecternComputer<br>Thelectern computeris locatedin the bottom of the lectern cabinet.                                                                                             |
| 1            | PortableDevice(VGAor HDMI)<br>Indicatesa laptop is connected and ready to display.                                                                                                |
| Ecory Player | Blu RayPlayer<br>Indicatesthat the Blu Rayplayeris connected and ready to display.                                                                                                |
|              | VideoConference<br>Conferencesonelocation(i.e., MCWMilwaukeeDiscoveryClassroom)<br>another(i.e., MCWGreenBay St.NorbertCollege, MCWCentralWI).                                    |
| MCW          | DisplayLogo<br>Useto displaybetweenpresentationchanges.                                                                                                    |

### ShutdownSystem

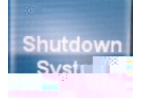

The Shutdown System button on the Main page will turn off the AMX panel and any of sources currently activated.

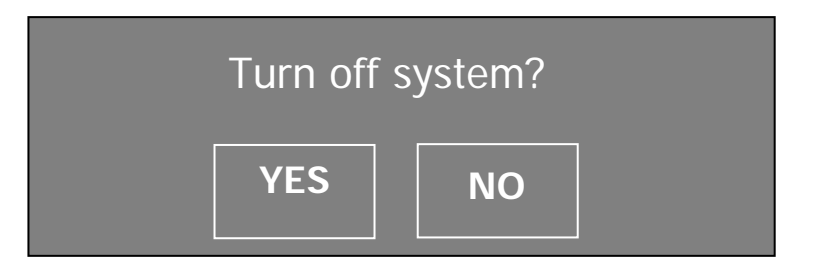

After pressing the option YES the system will countdown 90 second and shut down.

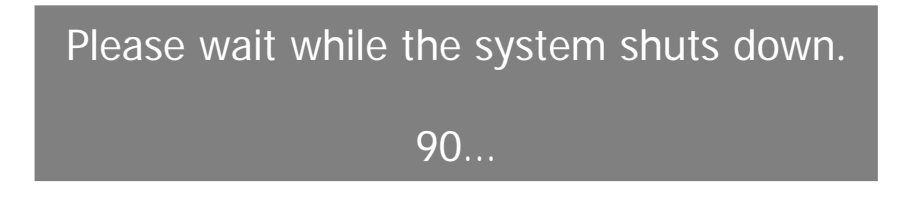